## How do I set up Mac Mail to check my email?

- Go to Applications.
- Open Mail.

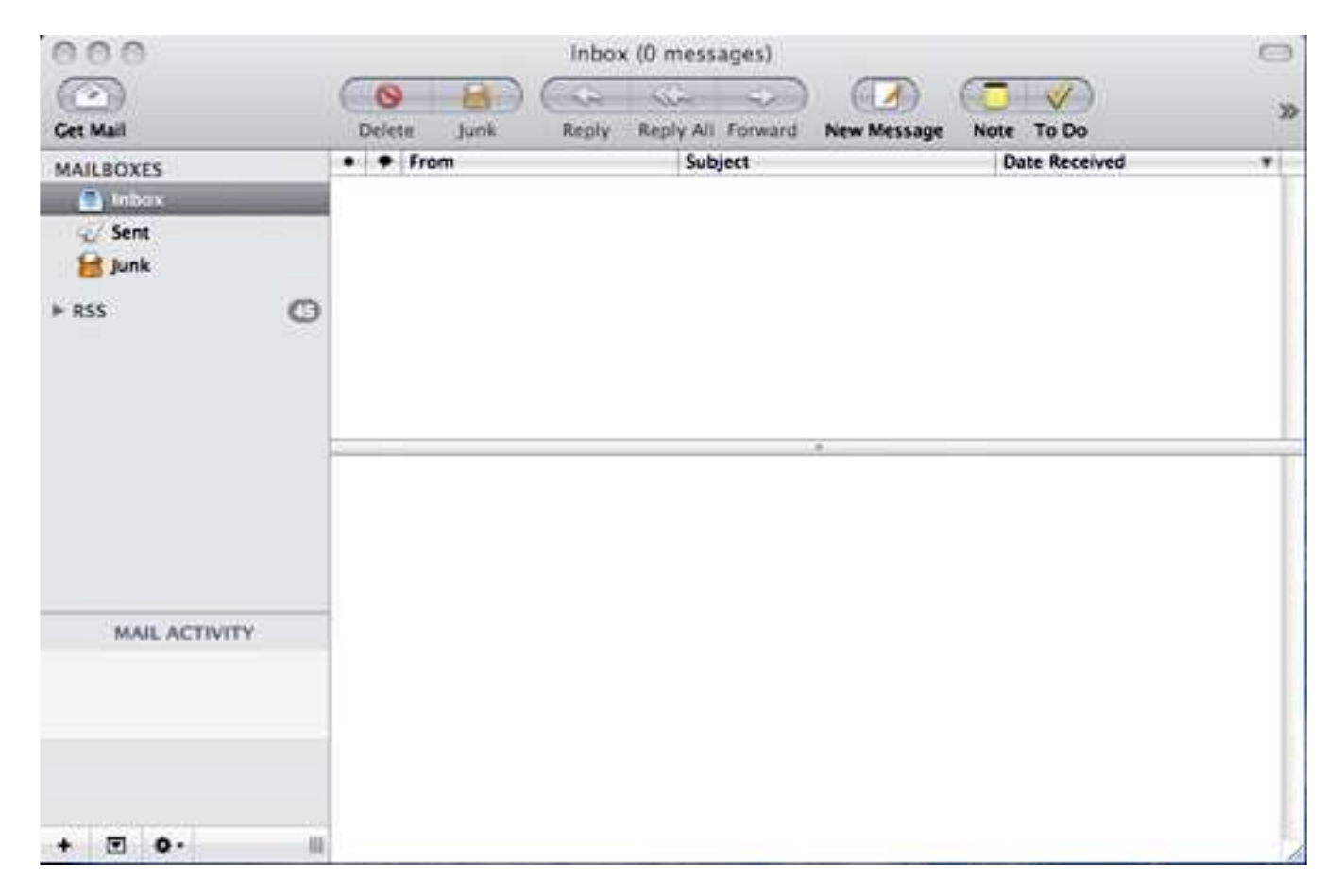

From the menu bar, click Mail, then Preferences.

| Mail         | File            | Edit     | View  | Mail |  |  |
|--------------|-----------------|----------|-------|------|--|--|
| Abo          | ut Mai          | 1        |       |      |  |  |
| Pref         | erence          | 5        |       | ж,   |  |  |
| Prov         | ide Ma          | ail Feed | dback | ·    |  |  |
| Serv         | ices            |          |       | •    |  |  |
| Hide         | Hide Mail       |          |       | жн   |  |  |
| Hide<br>Show | e Othe<br>w All | rs       | r     | жн   |  |  |
| Quit         | Quit Mail       |          |       | жQ   |  |  |

• While in Accounts, click the "+" button to create an account.

| eneral Accounts RSS Junk Mail Fonts & C                                          | olors Viewing Composing Signatures Rules                                           |
|----------------------------------------------------------------------------------|------------------------------------------------------------------------------------|
| Add Account<br>You'll be guided to<br>an additional mail<br>To get started, fill | hrough the necessary steps to set up<br>account.<br>out the following information: |
| Full Name:<br>Email Address:<br>Password:                                        | Your Name<br>email@yourdomain.com                                                  |
| CIPERING                                                                         |                                                                                    |

• Enter your Full Name, Email address (where yourdomain.com is your registered domain name hosted at Clear Imaging) and Password. Then click **Continue**.

|     | Account Type:         | @ POP          |         |
|-----|-----------------------|----------------|---------|
| T W | Description:          | My Mail        |         |
|     | Incoming Mail Server: | pop.yourdomain | .com    |
| 1   | User Name:            | email@yourdom  | ain.com |
| 1   | Password:             | •••••          |         |
| 600 |                       |                |         |
|     |                       |                |         |

• Enter the following information for POP (where yourdomain.com is your registered domain name hosted at Netfirms):

- Incoming mail server: mail.yourdomain.com.
- User Name: email@yourdomain.com.
- **Password:** Your email password.
- Click Continue.

|       | Outgoing Mail Server                      |
|-------|-------------------------------------------|
| 100   | Description:                              |
| 2 1 2 | Outgoing Mail Server: smtp.yourdomain.com |
| 51 5  |                                           |
| 5 1   | Use Authentication                        |
| OFR   | User Name:                                |
|       | Password:                                 |
| 6     |                                           |
| CU H. |                                           |
| la    |                                           |

• Enter the following information for SMTP (where yourdomain.com is your registered domain name hosted at Clear Imaging): e.g. **mail.yourdomain.com** 

| 000                  | Accounts                                    |
|----------------------|---------------------------------------------|
| General Accounts RSS | A Control Composing Signatures Rules        |
| Acc                  | count Summary                               |
| " "Inner all         | Account Description: email@yourdomain.com   |
| 5                    | Full Name: Your Name                        |
| 3 2 -                | Email Address: email@yourdomain.com         |
| S 1 1 1              | User Name: email@yourdomain.com             |
| 51 18                | Incoming Mail Conversion and vourdemain com |
| Your Va              | SSL: off                                    |
| 1/21                 | JUL OIL                                     |
| 12/10/10             | Outgoing Mail Server: smtp.yourdomain.com   |
| 1 6 1 2              | SSL: off                                    |
| 1 16 1               |                                             |
|                      |                                             |
| CUREOMALO            |                                             |
| ENCLIPPE             | (D                                          |
|                      | L Take account online                       |
| 0                    |                                             |
| Ca Ca                | ncel Go Back Create                         |

- Click Continue.
- The last page will outline your Account Summary. Click Create.

You will then return to the Accounts Window. You may close this window as mail is currently being downloaded to your MacMail. By clicking your inbox, you will see any new mail that has been downloaded or click **Get Mail**.

**Note:** If you have trouble sending email out, try to change the SMTP port number to **587** and choose **Authentication** setting as follows:

- 1. Click Accounts.
- 2. In the Outgoing Mail Server (SMTP) section, click mail.yourdomain.com.
- 3. A pull-down menu will appear. Click Edit Server List.
- 4. Highlight smtp.yourdomain.com from the Accounts list and the change the Server port to 587.
- 5. From the Authentication area, click the arrow and click **Password**.
- 6. In the Username field, enter your email address. In the Password field, enter your email password.